# **Children's court**

**Online Payment** Judiciary

### How it works

### 01. Login with MauPass

Login with a MauPass account to make payment.

#### **02. Search Payments**

Find the pending payment associated with a case

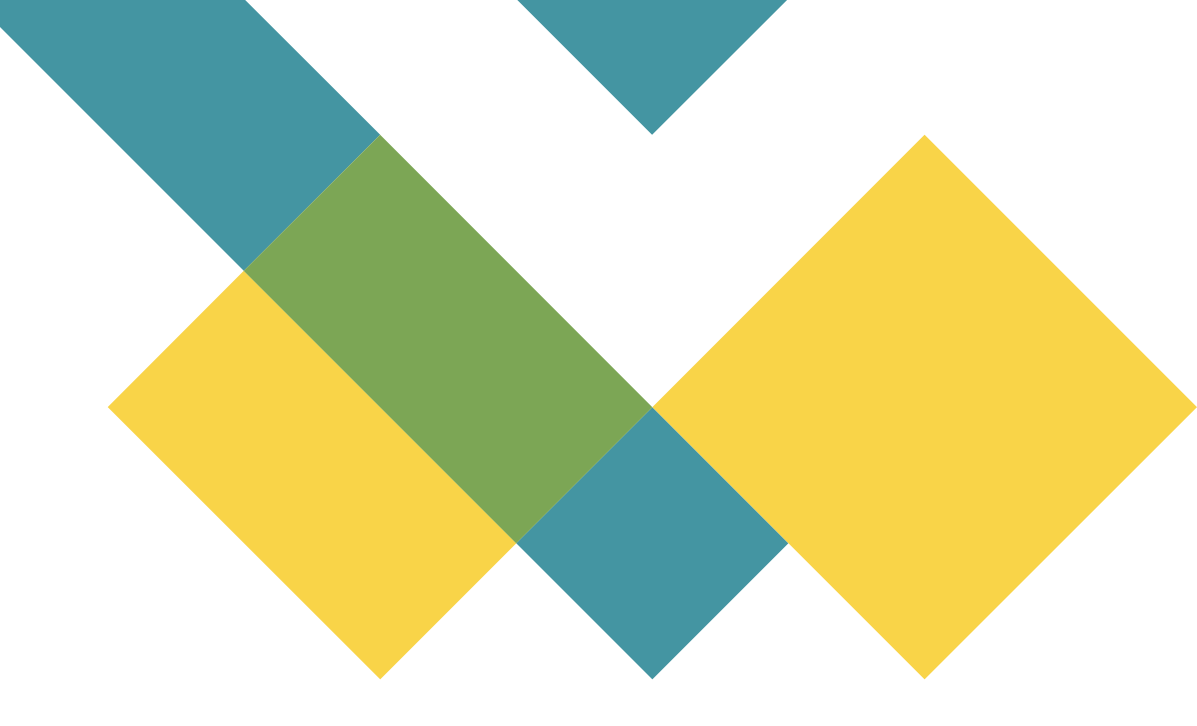

### 03. MauCAS Scan & Pay

Scan QR code to process payment.

#### 04. MauCAS Transfer

Use authorised mobile apps to make payments

#### **05. Card Payment**

Use credit card for payment.

### Important

You must have a MauPass account to make payments.

Go to maupass.govmu.org to register for an account.

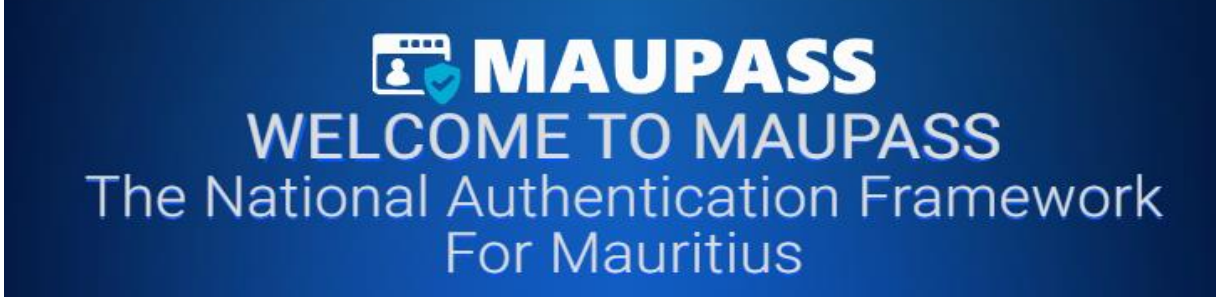

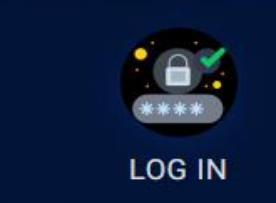

public of Mauritius

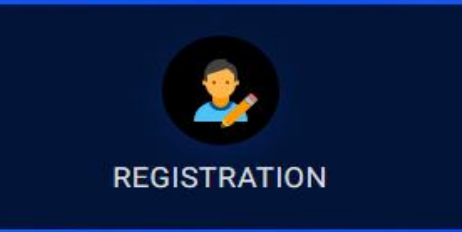

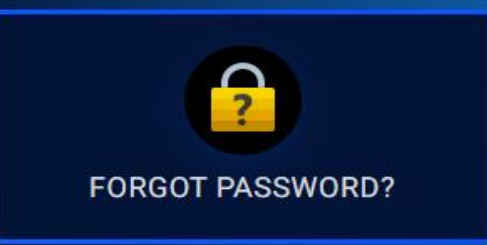

## Log in with MauPass.

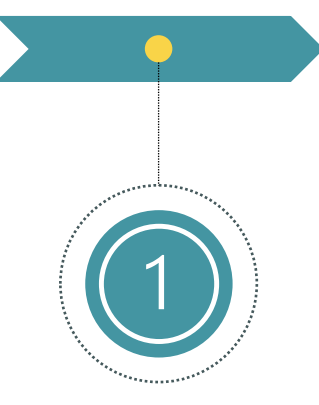

#### Click on Login with MauPass

You will be redirected to the MauPass login page.

| Payments |   | LOGIN WITH 🔚 MAUF | PASS             |
|----------|---|-------------------|------------------|
|          |   |                   |                  |
|          | 4 | Online Payment    | Children's court |

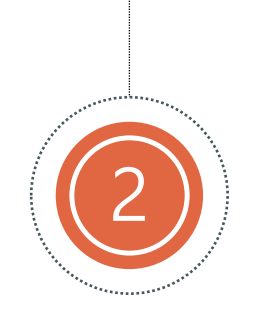

#### Enter login information

Enter Username or Email and password.

Log in

| Email or user name |   |  | Log in |  |
|--------------------|---|--|--------|--|
| Password           | 0 |  |        |  |
| Remember me        |   |  |        |  |

#### Click on Login

Click on the login button. You will be redirected back to the Children's Court Website.

## ONLINE PAYMENT

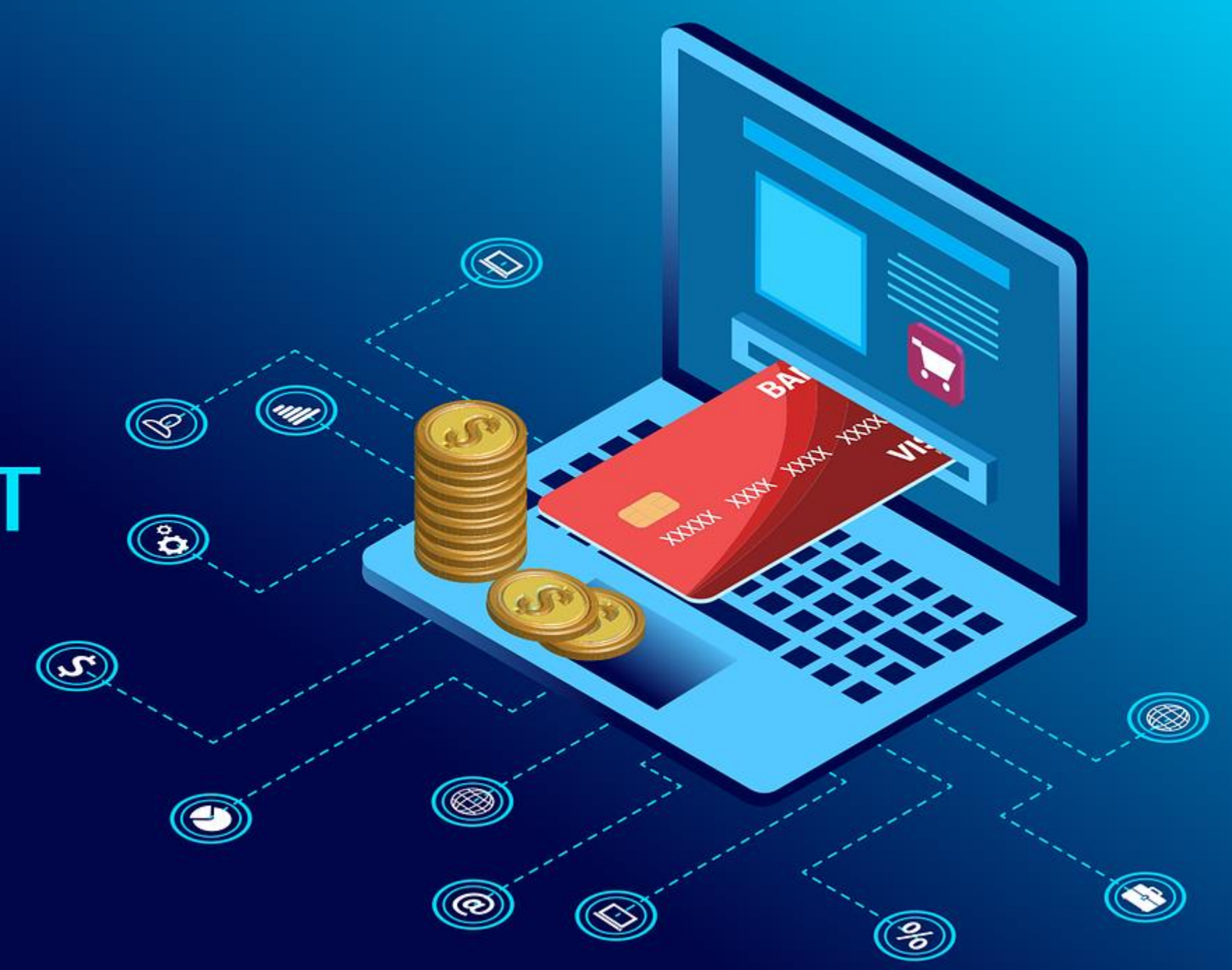

## **Search Payments**

Click on the User Icon on the header, then click on New Payment

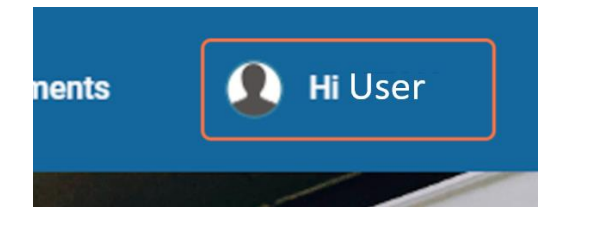

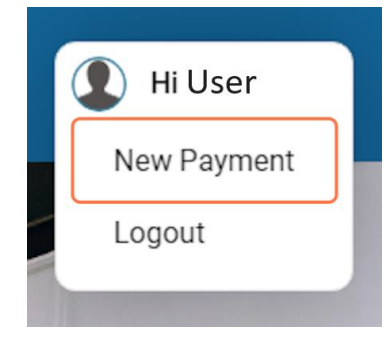

#### or hover on Payments menu and click on the Make Payments sub-menu

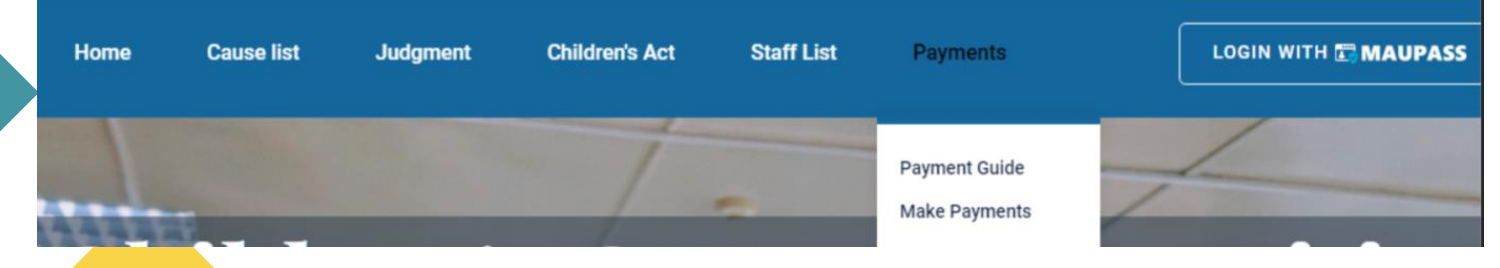

## **Search Payments**

Enter the case information in the form the click on "Search".

| Enter case details   Select Case Type   Enter Cause No   Select Party Type   Party type <ul> <li>Adult</li> <li>Child/ Juvenile</li> </ul> Enter NIC |                   |       |   |  |
|----------------------------------------------------------------------------------------------------|-------------------|-------|---|--|
| Select Case Type   Enter Cause No   Select Party Type   Party type   ● Adult   ○ Child/ Juvenile   Enter NIC                                         | Enter case de     | tails |   |  |
| Enter Cause No<br>Select Party Type v<br>Party type  Adult O Child/ Juvenile<br>Enter NIC<br>Search                                                  | Select Case Type  |       | × |  |
| Select Party Type   Party type  Adult  Child/ Juvenile Enter NIC Search                                                                              | Enter Cause No    |       |   |  |
| Party type   Adult  Child/ Juvenile  Enter NIC  Search                                                                                               | Select Party Type |       | ~ |  |
| Enter NIC<br>Search                                                                                                    | Party type        | enile |   |  |
| Search                                                                                                    | Enter NIC         |       |   |  |
|                                                                                                    | Search            |       |   |  |
|                                                                                                    |                   |       |   |  |

## **Payment list**

All the payments associated with the case and NIC number will be listed.

Click on the **"MAKE PAYMENT**" button to initiate payment.

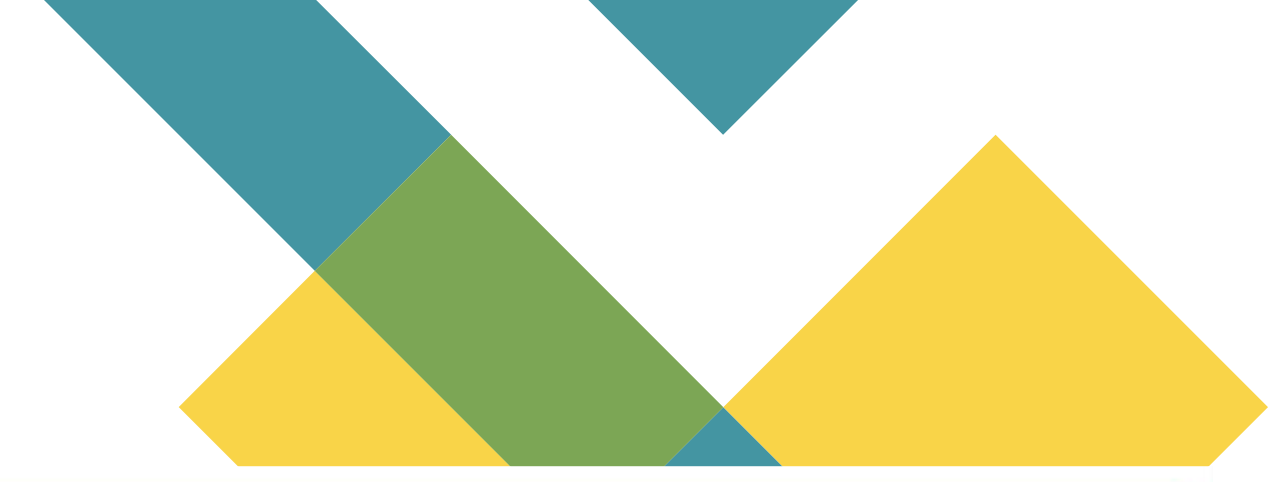

| Cause No        | Descript | ion F   | Amount To<br>Pay | Deadline<br>Paymen | e Of<br>t | Amount<br>Paid | Date Paid           | Outst<br>Amou | anding<br>nt   | Status               |                |              |
|-----------------|----------|---------|------------------|--------------------|-----------|----------------|---------------------|---------------|----------------|----------------------|----------------|--------------|
| CC/Cr<br>2/2023 | PV/0000  | 08 F    | Rs 1000          | 05/10/2            | 023       | Rs 0           |                     | Rs 10         | Rs 1000 Pend   |                      | Ē.             | MAKE PAYMENT |
| CC/Cr<br>2/2023 | PV/0000  | 11 F    | Rs 10000         | 07/10/2            | 023       | Rs 0           |                     | Rs 10         | Rs 10000 Pendi |                      |                |              |
| CC/Cr<br>2/2023 | PV/0000  | 12 F    | Rs 1000          | 07/10/2            | 023       | Rs 0           |                     | Rs 10         | 00             | Pending              |                | MAKE PAYMENT |
| CC/Cr<br>2/2023 | PV/0000  | 13 F    | Rs 200000        | 07/10/20           | 023       | Rs 0           |                     | Rs 20         | 0000           | Converte<br>imprisor | ed to<br>Iment |              |
| CC/Cr<br>2/2023 | PV/0000  | 14 F    | Rs 200           | 07/10/2            | 023       | Rs 200         | 28/12/2023<br>11:05 | Rs 0          |                | Fully Pai            | d              |              |
| CC/Cr<br>2/2023 | PV/0000  | 32 F    | Rs 1100          | 22/12/2            | 023       | Rs 0           |                     | Rs 11         | Rs 1100        |                      |                |              |
| Part Pa         | ayment   | s       |                  |                    |           |                |                     |               |                |                      |                |              |
| Cause No        | Des      | criptio | n Am             | ount To Pay        | Deadline  | Of Payment     | Amount Paid         | Date Paid     | Outstandi      | ng Amount            | Status         |              |
| CC/Cr 2/2       | 023 PV/  | 000032  | 2/1 Rs :         | 200                | 22/12/20  | 23             | Rs 0                |               | Rs 200         |                      | Pending        | MAKE PAYMENT |
| CC/Cr 2/2       | 023 PV/  | 000032  | 2/2 Rs           | 900                | 22/12/20  | 23             | Rs 0                |               | Rs 900         |                      | Pending        | MAKE PAYMENT |

### **Make Payments**

### Enter the Amount to Pay and click on "PROCEED"

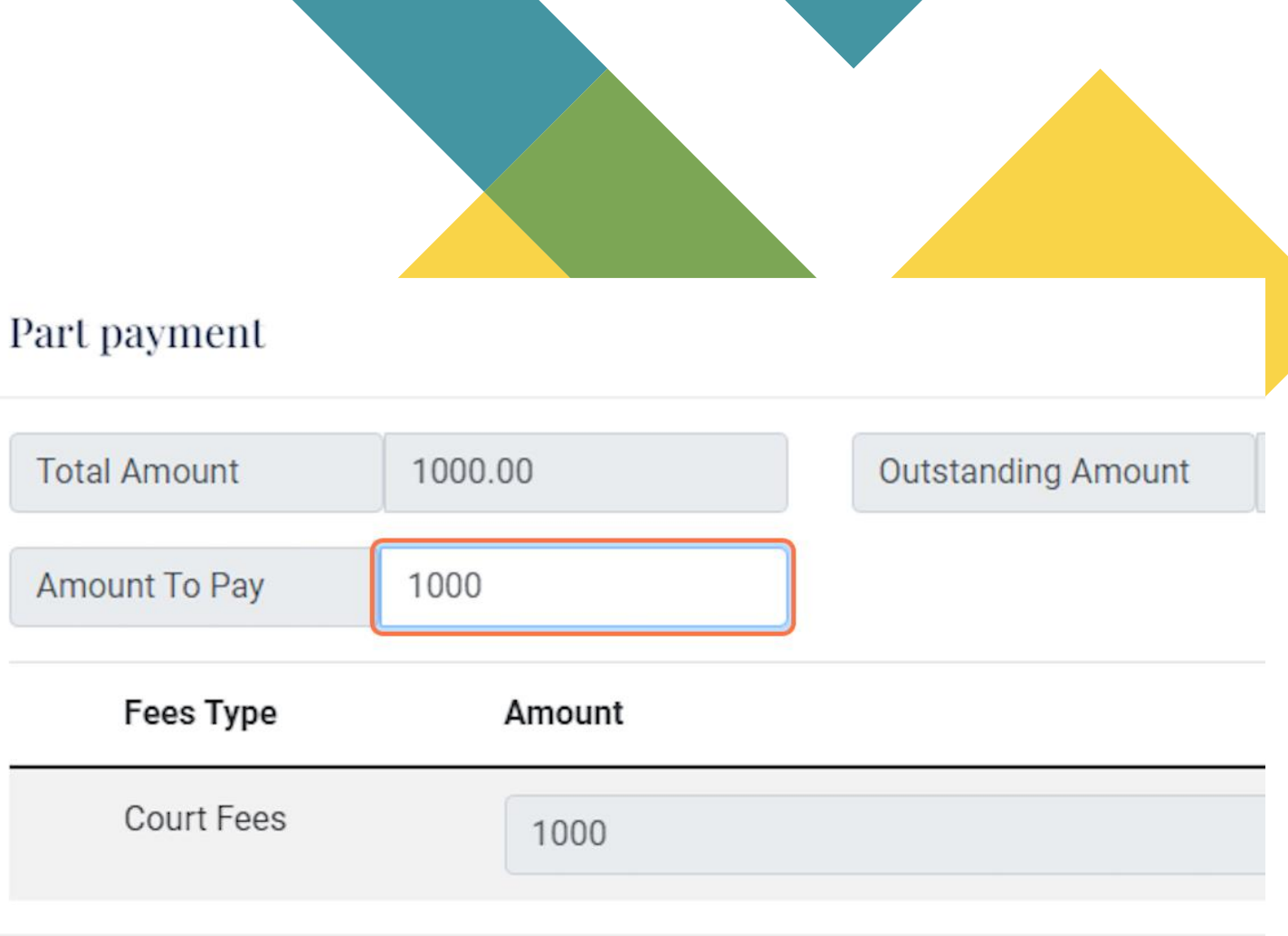

## **Payment Options**

You will be given 3 options to make an online payment.

- MauCAS QR Code (Scan and Pay) 1.
- 2. MauCAS Account Transfer
- 3. Mastercard Payment

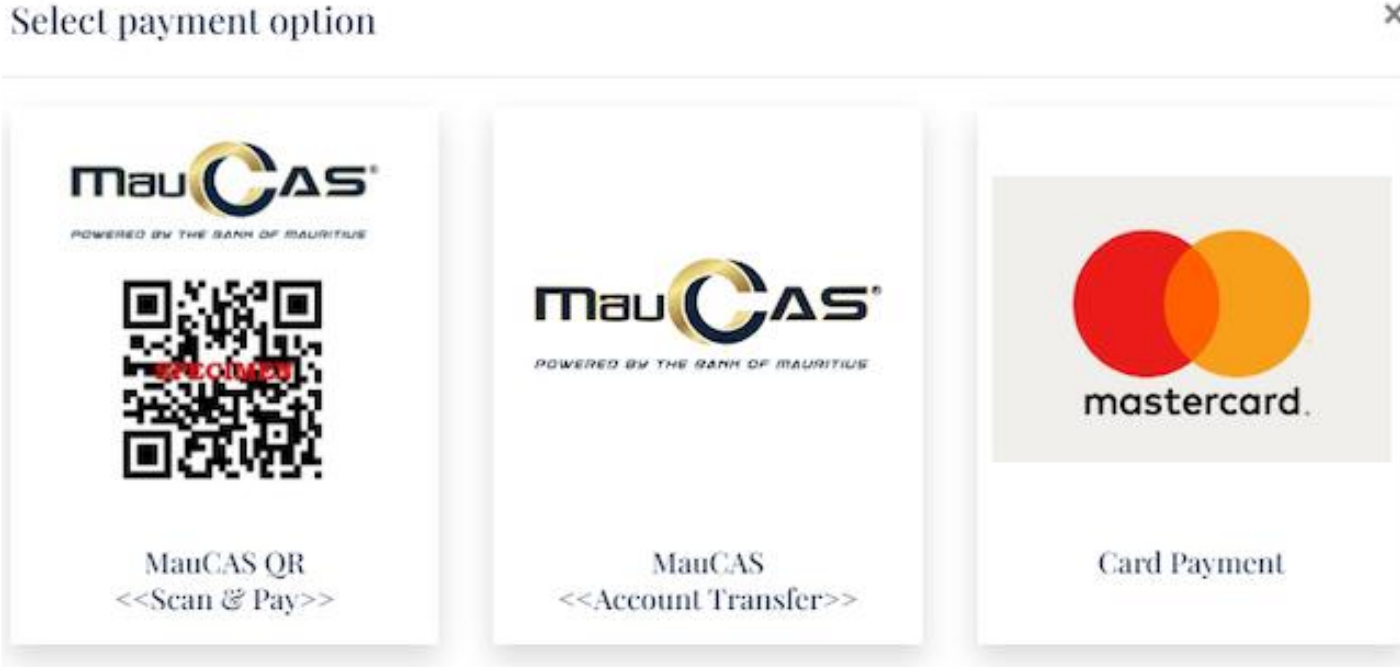

## MauCAS Scan & Pay

For MauCAS, use a mobile application that allows scanning of MauCAS QR code, for example, my.t money, MCB Juice, etc.

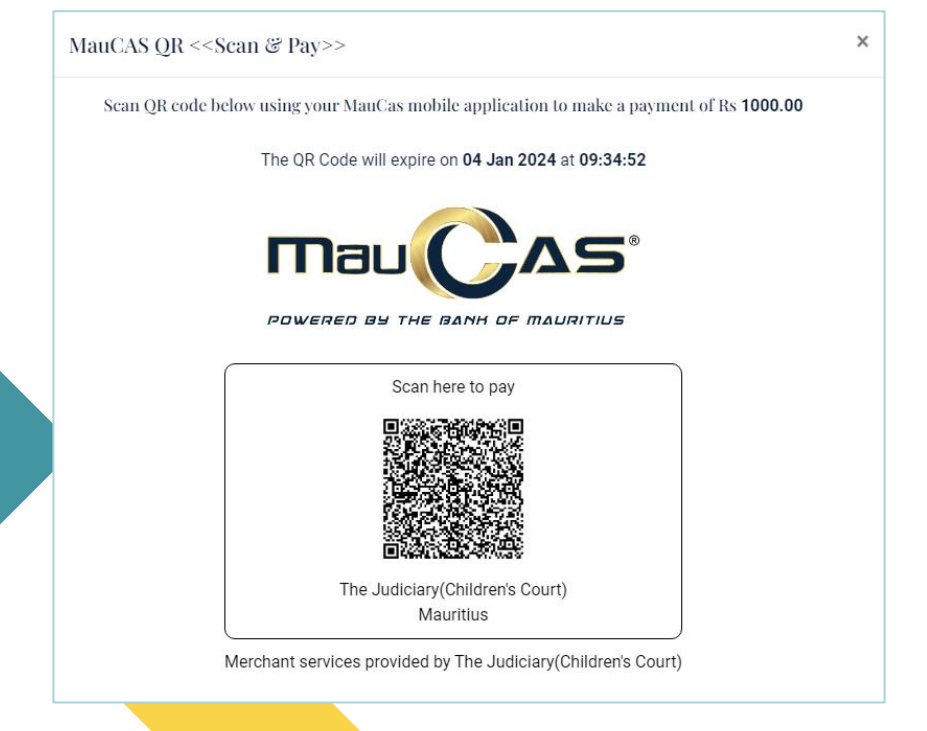

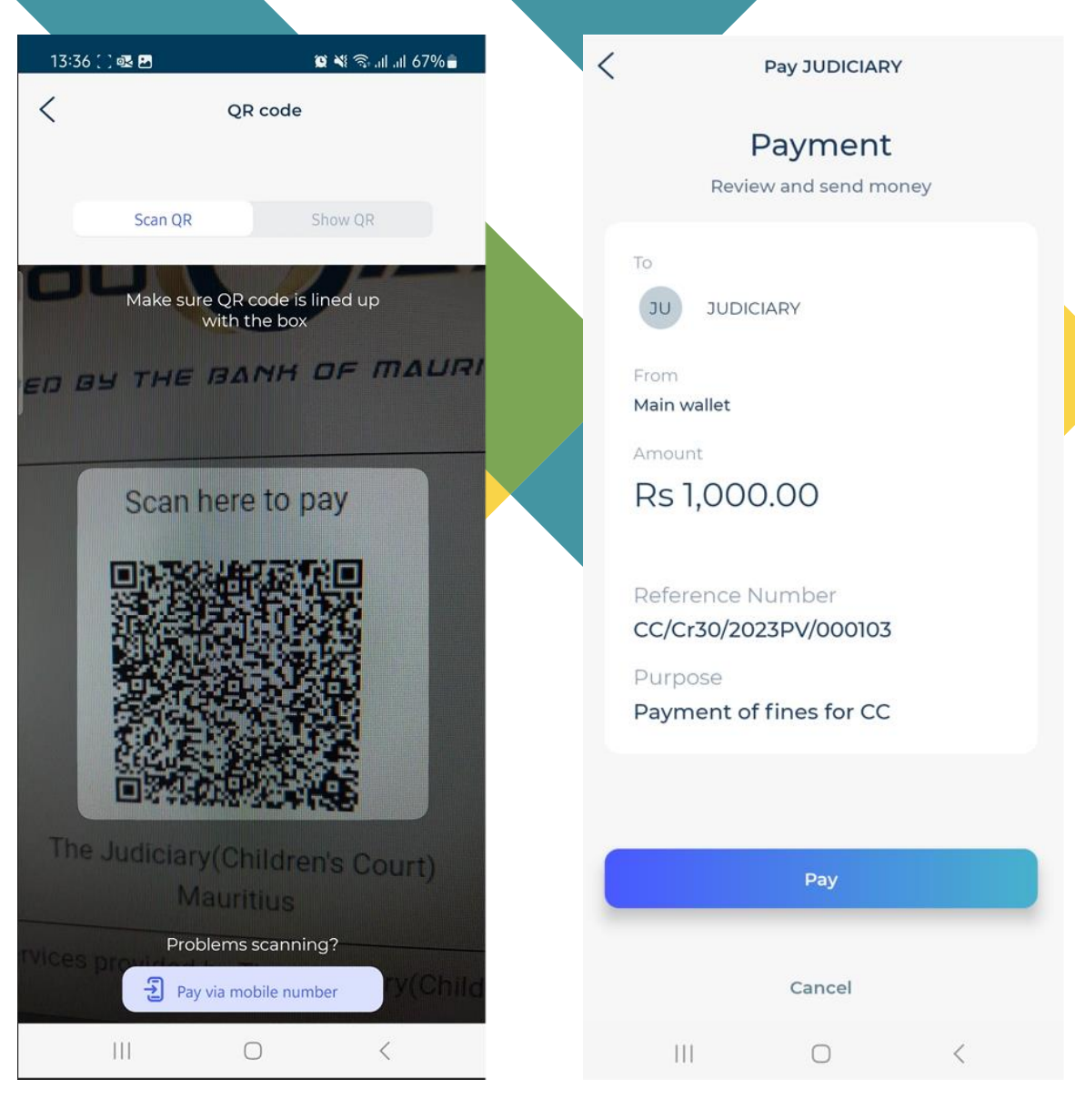

Watch this video for more information on MauCas QR code

### **MauCAS Account Transfer**

- 1. Use a mobile application which allows MauCas transaction
- 2. Select Judiciary.
- 3. Enter the amount and reference number.

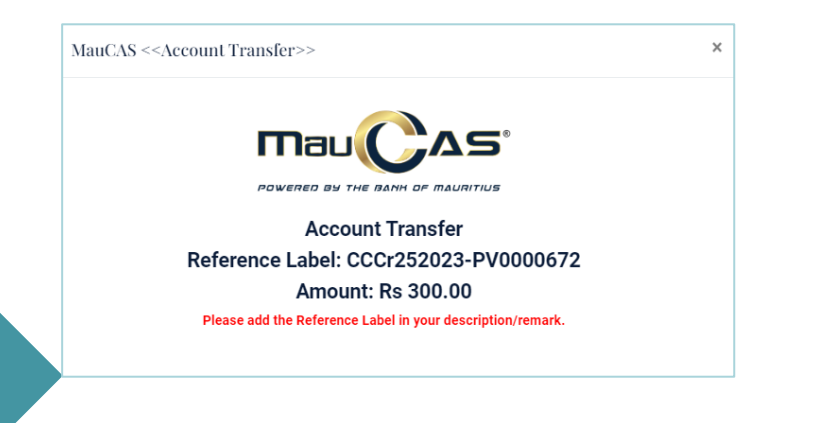

### MauCAS Account Transfer through my.t money mobile app

- 1. Press on the Transfers menu on my.t money mobile app.
- 2. Press on Government Services.
- 3. Select Judiciary.
- 4. Enter the amount and reference number.

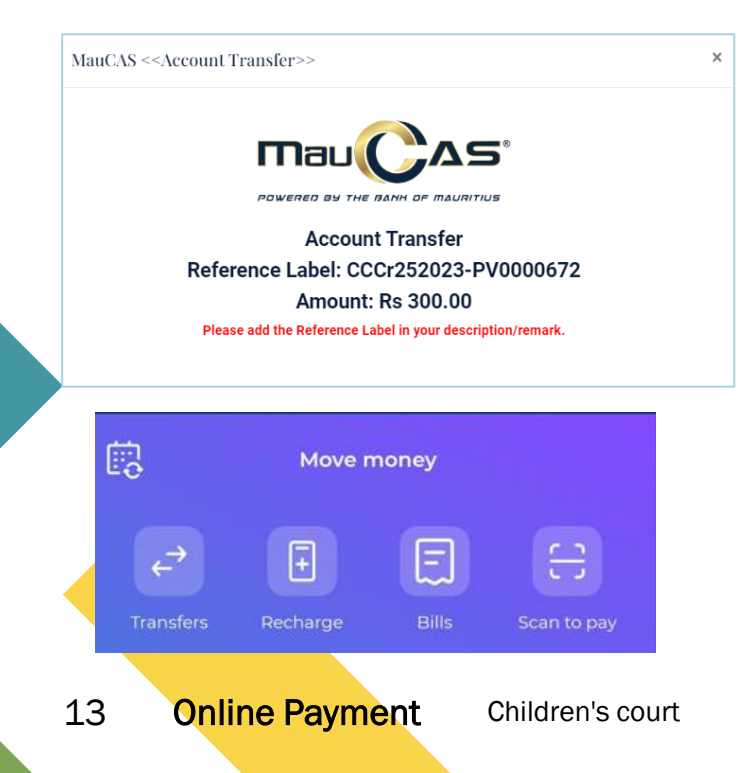

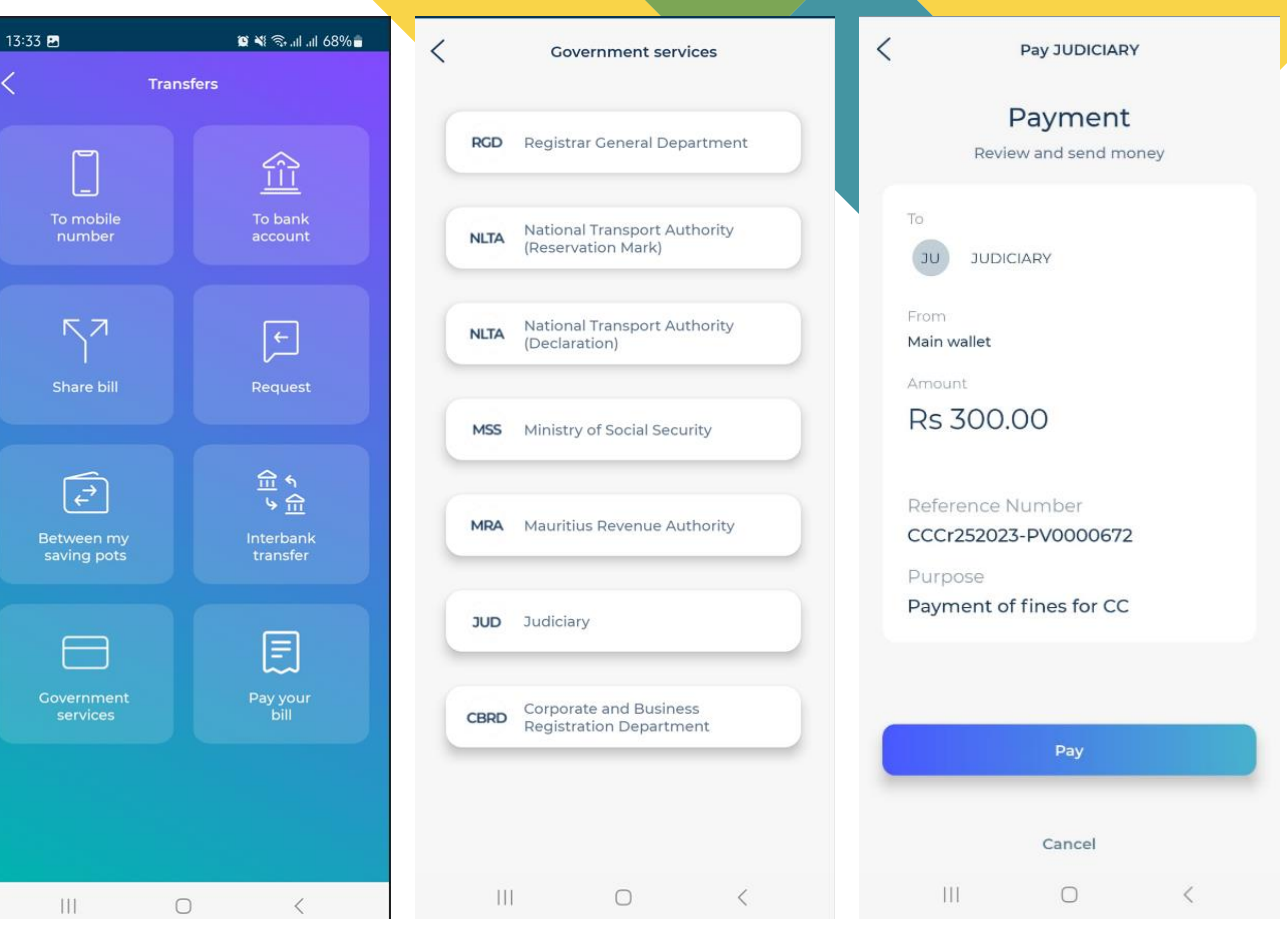

### MauCAS Account Transfer through MCB Juice mobile app

- 1. Go to Pay & transfer and select "Pay bills".
- 2. Press on Pay a bill.
- 3. Select Government then Judiciary.
- 4. Enter the amount and reference number.

Mau

MauCAS <<Account Transfer>>

|   |            | Pay & transfer          |         |      | ~ |
|---|------------|-------------------------|---------|------|---|
|   | <u></u>    | Pay Iucai Dalik account |         | -    |   |
|   |            | Send to mobile          |         | >    | M |
|   | Ħ          | Buy gift card           |         | >    |   |
|   | Rs         | Juice Mwa               |         | >    |   |
|   |            | Refill mobile           |         | >    |   |
|   | 2          | Cardless cash           |         | >    |   |
|   | F          | Pay bills               |         | >    |   |
| _ | Ē          | Pay merchant            |         | >    |   |
|   |            | Scan to pay             |         | >    |   |
|   | -          | Pay MCB credit card     |         | >    |   |
|   | <b>■</b> c | Load prepaid card       |         | >    |   |
|   |            | PayPal                  |         | >    |   |
|   | 값<br>Home  | Accounts Pay & transfer | - Cards | More |   |

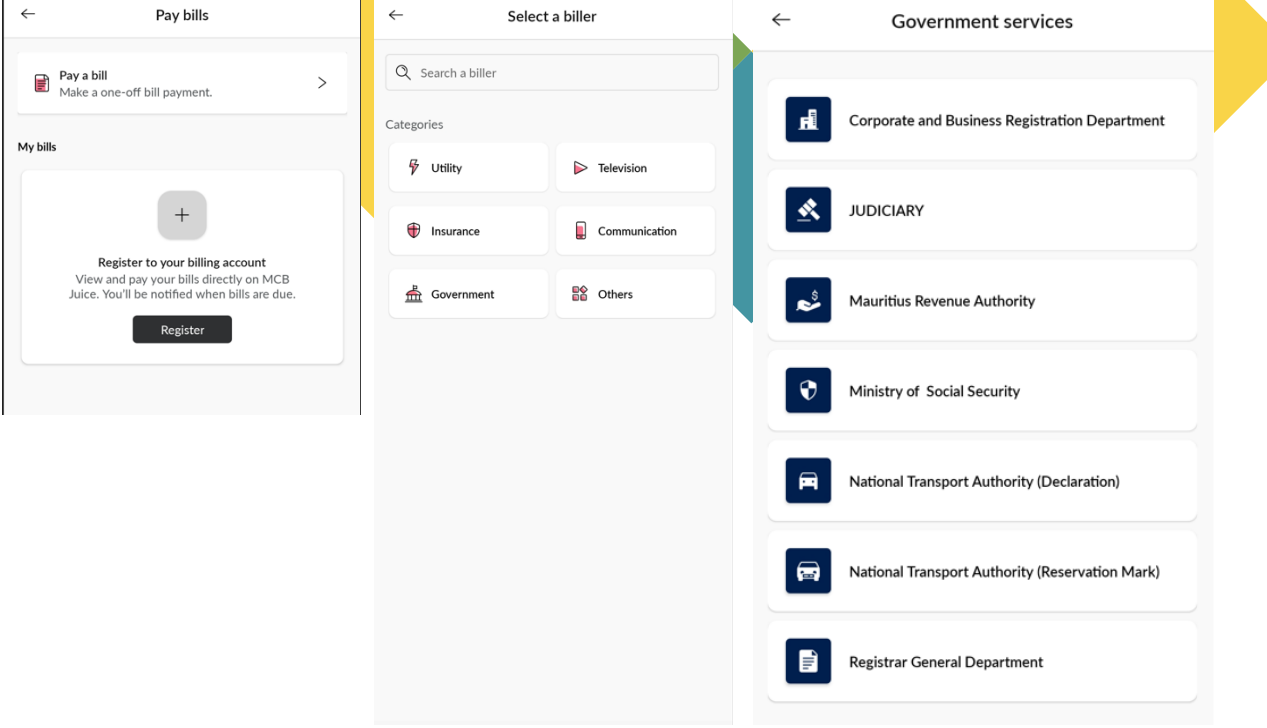

Account Transfer Reference Label: CCCr252023-PV0000672 Amount: Rs 300.00 Please add the Reference Label in your description/remark.

### **Mastercard Payment**

Verify that the Order Summary is correct.

Enter the Cardholder's name card number, expiry date, and security code then click on Pay.

| Construction and Construction                                        |                       |                                             |                                |
|----------------------------------------------------------------------|-----------------------|---------------------------------------------|--------------------------------|
| < Back                                                               |                       | Order summary                               |                                |
| Credit or Debit card                                                 | VISA                  | Nic of payer: 1234567<br>CCCr312023PV000109 | 8912345 - PaymentDetails:<br>1 |
| Cardholder name (exactly as shown on card) $^{st}$                   |                       |                                             |                                |
| Card number *                                                        |                       | Total                                       | mur <b>R</b> s300.00           |
|                                                                      |                       |                                             |                                |
| Expiry date *                                                        | Security code * 😨     |                                             |                                |
| MM / YY                                                              |                       |                                             |                                |
|                                                                      | <b>≙</b> Pay Rs300.00 |                                             |                                |
| Children's court of Mauritius<br>2102229<br>childrenscourt@govmu.org |                       |                                             |                                |
| 🗛 English (United States) ゝ                                          | Powered By            |                                             |                                |
|                                                                      |                       |                                             |                                |

### **Mastercard Payment - receipts**

You will be redirected back to the Children's court website after transaction is done successfully.

Your electronic receipt will be displayed on screen.

You can click on the DOWNLOAD RECEIPT button to download your receipt in PDF version.

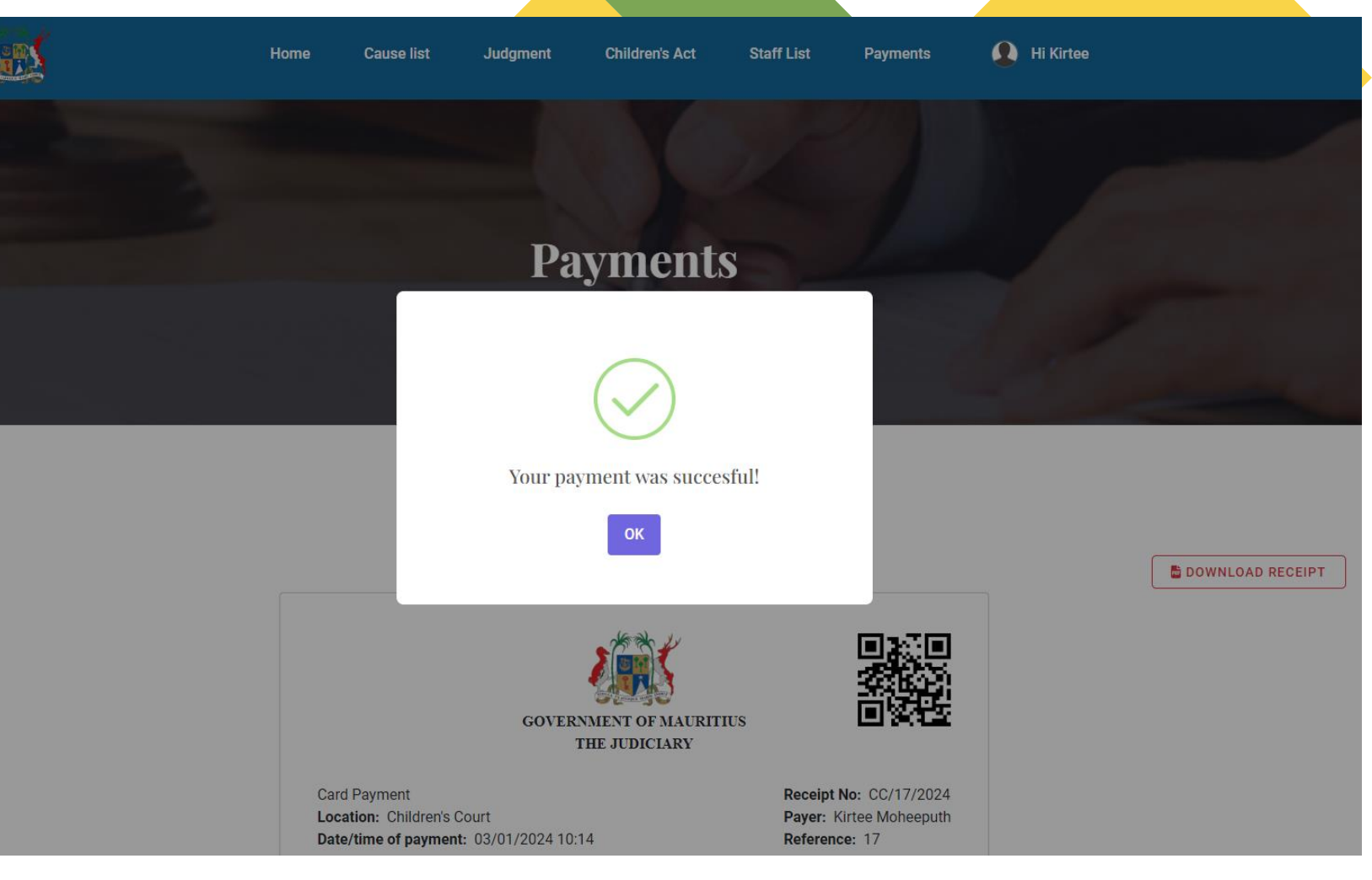

### Viewing and downloading receipts

Search for a case details as described on pages 6 and 7

|   | Cause No      | Description | Amount To Pay    | Deadline Of Payment                              | Amount Paid             | Date Paid                       | Outstanding Amount          | Status |                  |
|---|---------------|-------------|------------------|--------------------------------------------------|-------------------------|---------------------------------|-----------------------------|--------|------------------|
|   | CC/Cr 25/2023 | PV/000067/1 | Rs 300           | 15/12/2023                                       | Rs 300                  | 14/12/2023 12:21                | Rs 0                        | Paid   | VIEW RECEIPT     |
|   |               |             |                  |                                                  |                         |                                 |                             |        |                  |
| С | lick on the   | e View Rec  | ceipt button     | next to a reco                                   | rd                      |                                 |                             |        |                  |
|   |               |             |                  |                                                  |                         |                                 |                             |        | DOWNLOAD RECEIPT |
|   |               |             |                  |                                                  | -75                     | No ale                          | exa                         |        |                  |
|   |               |             |                  |                                                  |                         |                                 |                             |        |                  |
|   |               |             |                  |                                                  | GOVERNMENT<br>THE JU    | T OF MAURITIUS<br>DICIARY       |                             |        |                  |
|   |               |             |                  | Card Payment                                     |                         | Receipt                         | No: CC/21/2023              |        |                  |
|   |               |             |                  | Location: Children's Co<br>Date/time of payment: | urt<br>14/12/2023 12:21 | Payer:<br>Referer               | Kirtee Moheeputh<br>Ice: 21 |        |                  |
|   |               |             |                  | DESCRIPTION                                      |                         |                                 | AMOUNT(RS)                  |        |                  |
|   |               |             |                  | Court Fees                                       |                         |                                 | 300<br>TOTAL(RS): 300       |        |                  |
|   |               |             |                  | This                                             | is a computer denerated | receipt not requiring signature |                             |        |                  |
|   | 17 Online     | Payment     | Children's court | 11051                                            | is a computer generated | receipt not requiring signature |                             |        |                  |
| - |               | - aymont    |                  |                                                  |                         |                                 |                             |        |                  |